## Setup > System Config, Credit Cards

Last Modified on 12/11/2019 1:05 pm EST

The credit card section allows a site to select the type of cards sites/centers are allowed to process.

1. From the Setup menu, select System Config

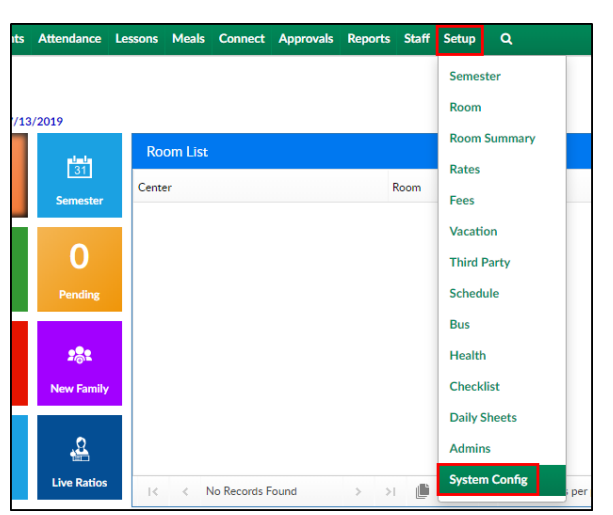

2. Then click the Credit Cards tile

| Setup -> System Config |                       |                  |                          |                    |                |                |                             |
|------------------------|-----------------------|------------------|--------------------------|--------------------|----------------|----------------|-----------------------------|
| General Config         | <b>☆☆</b><br>Extended | M K<br>API       | Authorization            |                    | Credit Cards   | Data Fields    | <b>C</b><br>Door Controller |
| Email                  | Text Message          | C<br>Phone (OCN) | <b>P</b><br>Notification | FTE                | GL Builder     | Registration   | Payments                    |
| Auto-Pay               | PAD Config            | Report           | Reporting Groups         | <b>y</b><br>Social | Statement      | <b>Storage</b> | <u>m</u><br>Tax             |
| Time Clock             | <b>P</b><br>Training  | Incident Fields  | Child Docs               | C<br>Mobile Apps   | Connect Portal | Valid Values   |                             |

3. Select each of the card types the center will accept. If no card types are selected, processing will not be an option

| Setup System Config Credit Cards | Actions - |
|----------------------------------|-----------|
| Approved Credit Cards            |           |
| MasterCard                       |           |
| Visa American Express            |           |
| Discover                         |           |
|                                  | Save      |

## Delete Family Credit Card/ACH Details

To delete all stored credit card and ACH details from the system, follow the steps below:

1. Click Actions, then select Delete Family Credit Card/ACH Details

| Setup System Config Credit Cards |                                       |
|----------------------------------|---------------------------------------|
|                                  | Actions -                             |
| Approved Credit Cards            | Delete Family Credit Card/ACH Details |
| MasterCard                       |                                       |
| Visa                             |                                       |
| American Express                 |                                       |
| Discover                         |                                       |
|                                  | Save                                  |

2. Select the center or business level from the Center drop-down

|        | Delete Family Credit Card/ACH Details | × |
|--------|---------------------------------------|---|
| Center | DCW Transactional- CENTER 2           |   |
|        | X Cancel V Delete                     |   |

3. The Delete Confirmation popup will appear. Click OK to delete the stored credit cards/ACH details or click CANCEL to cancel the request

| Delete Confirmation                                                                                                    |        |  |  |
|----------------------------------------------------------------------------------------------------|--------|--|--|
| Are you sure you wish to delete family credit<br>card/ACH details?<br>This action cannot be reversed once<br>completed. |        |  |  |
| ОК                                                                                                    | CANCEL |  |  |

4. If there are stored credit card/ACH details, they will be deleted. If there

are no details to delete, the following message will appear

| Not deleted                                              |    |  |  |  |
|----------------------------------------------------------|----|--|--|--|
| There are no credit card/ACH records found<br>to delete. |    |  |  |  |
|                                                          | ОК |  |  |  |
|                                                          |    |  |  |  |